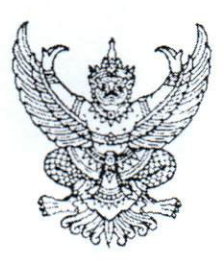

ที่ กค ocac.m/ว ๙๐๙

กรมบัญชีกลาง ถนนพระราม ๖ กทม. ๑๐๔๐๐

. ๑๗∕ ตุลาคม ๒๕๕๙

เรื่อง วิธีการเรียกรายงานนำส่งเงินผ่าน KTB Corporate Online ในระบบ GFMIS

เรียน ปลัดกระทรวง อธิบดี ผู้ว่าราชการจังหวัด อธิการบดี เลขาธิการ ผู้อำนวยการ ผู้บัญชาการตำรวจแห่งชาติ และหัวหน้าหน่วยงานอื่นของรัฐ

อ้างถึง หนังสือกรมบัญชีกลาง ที่ กค ๐๔๑๔.๓/ว ๓๖๒ ลงวันที่ ๑๓ กันยายน ๒๕๕๙

สิ่งที่ส่งมาด้วย วิธีการเรียกรายงานนำส่งเงินผ่าน KTB Corporate Online ในระบบ GFMIS จำนวน ๑ ชุด

ตามหนังสือที่อ้างถึง กรมบัญชีกลางได้กำหนดแนวปฏิบัติในการบันทึกรายการนำเงินส่งคลังของ ส่วนราชการผ่านระบบ KTB Corporate Online โดยให้ส่วนราชการเริ่มดำเนินการตั้งแต่วันที่ ๑ ตุลาคม ๒๕๕๙ เป็นต้นไป นั้น

กรมบัญชีกลาง ได้มีการพัฒนารายงานนำส่งเงินผ่าน KTB Corporate Online ในระบบ GFMIS ผ่านเครื่อง Terminal และ GFMIS Web Online เพื่อให้ส่วนราชการสามารถเรียกดูรายงานเกี่ยวกับ การนำส่งเงินผ่านระบบ KTB Corporate Online ได้ รายละเอียดปรากฏตามสิ่งที่ส่งมาด้วย

จึงเรียนมาเพื่อโปรดทราบ และแจ้งให้หน่วยงานในสังกัดทราบและถือปฏิบัติต่อไป ทั้งนี้ สามารถ Download แนวปฏิบัติดังกล่าวได้ที่เว็บไซต์ www.cgd.go.th ของกรมบัญชีกลาง หัวข้อ กฎหมาย/ ระเบียบ/หนังสือเวียน ภารกิจการควบคุมการเบิกจ่ายเงินแผ่นดิน

ขอแสดงความนับถือ

(นายพรชัย หาญยืนยงสกุล) รองอธิบดี ปฏิบัติราชการแทน อธิบดีกรมบัญชีกลาง

กองระบบการคลังภาครัฐ กลุ่มงานกำกับและพัฒนาระบบงาน โทรศัพท์ ๐ ๒๑๒๗ ๗๐๐๐ ต่อ ๖๕๒๖ โทรสาร ๐ ๒๒๗๑ ๒๑๔๕

## วิธีการเรียกรายงานน้ำส่งเงินผ่าน KTB Corporate Online ในระบบ GFMIS

แนบหนังสือกรมบัญชีกลาง ที่ กค ๐๔๑๔.๓/ว๔๐๕ ลงวันที่ ๑๗ ตุลาคม ๒๕๕๙

## การเรียกรายงานในระบบปฏิบัติการ (SAP R3)

รายงานนำส่งเงินผ่าน KTB Corporate Online เป็นรายงานที่ใช้สำหรับตรวจสอบรายการเกี่ยวกับการ นำส่งเงินผ่านระบบ KTB Corporate Online ของบมจ.ธนาคารกรุงไทย รายงานนี้สามารถดูได้ทุกประเภท โดยมีจำนวนเงินรวม มีจำนวนรายการทั้งหมด และสามารถทราบถึงจำนวนรายการที่ผ่านรายการและจำนวน รายการที่เกิดข้อผิดพลาด ทั้งนี้รายงานนี้สามารถ Drill down ดูรายละเอียดของข้อมูลได้

## วิธีการเรียกรายงาน

เข้าเมนู SAP → ส่วนเพิ่มเติม → ส่วนเพิ่มเติม – ระบบรายได้และการนำส่งรายได้ → รายงาน ระบบรับและนำส่งรายได้ (ส่วนขยาย) → รายงานสำหรับส่วนราชการ → ZRP\_KCB\_002 – รายงานนำส่ง เงินผ่าน KTB Corporate Online ดับเบิลคลิก <u>© ZRP\_KCB\_002 - รายงานนำส่งเงินผ่าน KTB Corporate Online</u> หรือพิมพ์ คำสั่งงาน ZRP\_KCB\_002 ตามภาพที่ 1 แล้วกด Enter หรือกดปุ่ม **©** เพื่อเข้าสู่หน้าจอ "รายงานนำส่งเงิน ผ่าน KTB Corporate Online " ตามภาพที่ 2

| ີ່ ເມນູ(M) ແກ້ໃນ(E) ເມນູໂປຣດ(E) ທີເສນ(A)                                                                                                    |
|----------------------------------------------------------------------------------------------------|
| 💞 [zrp_kcb_002 🔹 🗸 🔲   😂 🚱 🚱   🖨 🎁 🙌   巻 哲 🎝 🎘   🕎 🖪   🎯 📾                                                                                                    |
| SAP Easy Access ระบบ SAP R/3                                                                                                    |
| 🚯 📑 ≽   💑 เมนูอัน   😹 🔀 🧷   🔻 🔺 🚺 สร้างบทบาท   💯 กำหนดยู่ไข้ 📑 เอกสารอธิบาย                                                                                                    |
| <ul> <li>► ทรัพยากรบุคคล</li> <li>► ธระบบสารสนเทศ</li> <li>► โ. เครื่องมือ</li> <li>▼ 1 สร้องมือ</li> </ul>                                                                                                    |
| <ul> <li> <ul> <li>ส่วนเห็มเติม - ระบบปัญขีเพื่อการบริหาร</li> <li>             ส่วนเห็มเติม - ระบบสินทริพย์กาวร</li> <li>             ส่วนเห็มเติม - ระบบบริหารงบประมาณ</li> <li>             ส่วนเห็มเติม - ระบบบริหารงบประมาณ</li> <li>             ส่วนเห็มเติม - ระบบบริหารงบประมาณ</li> <li>             ส่วนเห็มเติม - ระบบบริหารงบประมาณ</li> <li>             ส่วนเห็มเติม - ระบบบริหารงบประมาณ</li> <li>             ส่วนเห็มเติม - ระบบบริหารงบประมาณ</li> <li>             ส่วนเห็มเติม - ระบบบริสาขึ้นอกประเภททำวไป</li> <li>             ส่วนเห็มเติม - ระบบรายได้และการนำส่งรายได้         </li></ul> </li> </ul> |
| <ul> <li>▶ ☐ ข้อมูลหลักส่วน RP</li> <li>▶ ☐ ตารางการบันทึกบัญชีอัตโนมัติ</li> <li>▶ ☐ การบันทึกรายการ</li> <li>▶ ☐ การอนมัติรายการนำส่งเงินของส่วนราชการ</li> <li>▶ ☐ การรีนช็ตรายการหักด้างการนำส่งเงิน</li> <li>▶ ☐ รายงาน</li> <li>▼ ☐ รายงานรบบรับและนำส่งรายได้ (ส่วนขยาย)</li> </ul>                                                                                                    |
| <ul> <li>► Sreงานสำหรับกรมบัญชีกลาง</li> <li>▼ Sreงานสำหรับส่วนราชการ</li> </ul>                                                                                                    |
| <ul> <li>CRP_R06 - รายงานจัดเก็บ นำส่งรายได้ของตนเอง ตามแหล่งของเงิน</li> <li>CRP_R07 - รายงานจัดเก็บ นำส่งรายได้แทนกิน ตามแหล่งของเงิน</li> <li>CRP_R08 - รายงานจัดเก็บ นำส่งรายได้แทนกิน ตามรหัสรายได้</li> <li>CRP_KCB_002 - รายงานปาส่งเงินผ่าน KTB Corporate Online</li> </ul>                                                                                                    |
| <ul> <li>ส่วนเพิ่มเติม - ระบบการบริหารและจัดการเงินดงคลัง</li> <li>ส่วนเพิ่มเติม - ระบบบริหารหนี้สาธารณะ</li> </ul>                                                                                                    |

ภาพที่ 1

| l โปรแกรม( <u>P)</u> แก้ไข( <u>E)</u>                                            | ไปที่(G) ระบบ(Y) วิธีใช้(H)<br>▼         |  |  |  |  |  |
|----------------------------------------------------------------------------------|------------------------------------------|--|--|--|--|--|
| รายงานนำส่งเงินผ                                                                 | รายงานนำส่งเงินผ่าน KTB Corporate Online |  |  |  |  |  |
| •                                                                                |                                          |  |  |  |  |  |
| รายงานนำส่งเงินผ่าน KTB Corpo                                                    | irate Online                             |  |  |  |  |  |
| รหัสหน่วยงาน<br>รหัสหน่วยเบิกจ่าย<br>ปีบัญชี<br>วันที่ผ่านรายการ<br>ประเภทเอกสาร | ビ<br>ビ<br>ビ<br>R1 前3 R4 学                |  |  |  |  |  |

ภาพที่ 2

| 🖙 โปรแกรม( <u>P)</u> แก้ไข( <u>E)</u> ไปที่( <u>G</u> | ระบบ( <u>Y)</u> วิธีใช้( <u>H</u> ) |                           |    |
|-------------------------------------------------------|-------------------------------------|---------------------------|----|
| Ø 🔹 🗸                                                 | 🔲 I 🗢 😧 😒 I 🖴 M 🖟                   | i 1 2 1 1 1 2 1 📰 🗷   😵 🖪 |    |
| รายงานนำส่งเงินผ่าน K                                 | TB Corporate Onlin                  | e                         |    |
| Φ                                                     |                                     |                           |    |
| รายงานน้ำส่งเงินผ่าน KTB Corporate Onl                | ine                                 |                           |    |
| รหัสหน่วยงาน                                          | 0304                                |                           |    |
| รทัสหน่วยเบิกจ่าย                                     | 0300400004                          |                           |    |
| បីឃ័លូឪ                                               | 2016                                |                           |    |
| วันที่ผ่านรายการ                                      | 13.05.2016                          | ถึง 13.05.2016 🗇          | \$ |
| ประเภทเอกสาร                                          | R1                                  | ถึง R4                    | \$ |
|                                                       |                                     |                           |    |
|                                                       |                                     |                           |    |

ภาพที่ 3

หน้าจอ "รายงานนำส่งเงินผ่าน KTB Corporate Online " ระบุเงื่อนไขการเรียกรายงานตามภาพที่ 3 ระบุรหัสหน่วยงานระดับกรมที่ต้องการเรียกรายงาน - รหัสหน่วยงาน จำนวน 4 หลัก ตัวอย่างระบุ 0304 - รหัสหน่วยเบิกจ่าย ระบุรหัสหน่วยเบิกจ่ายที่ต้องการเรียกรายงาน จำนวน 10 หลัก ตัวอย่างระบุ 0300400004 - ปีบัญชี ระบุปีบัญชีที่ต้องการเรียกรายงาน จำนวน 4 หลัก เป็นปี ค.ศ. ตัวอย่างระบุ 2016 - วันที่ผ่านรายการ ระบุวันเดือน ปีที่ต้องการเรียกรายงาน สามารถระบุเป็น ค่าเดี่ยว (วันที่ผ่านรายการวันเดียว) หรือกดปุ่ม 📑 เพื่อ ระบุวัน เดือน ปีเพิ่มหรือระบุเป็นค่าช่วง ตัวอย่างระบุ 13.05.2016 ถึง 13.05.2016 ระบบแสดงประเภทเอกสาร R1 ถึง R4 ให้อัตโนมัติ - ประเภทเอกสาร

กดปุ่ม 🚯 ระบบจะแสดงรายงานนำส่งเงินผ่าน KTB Corporate Online ตามภาพที่ 4

| Ø                                                                                                    | -] d 🗎                                                                                                    | 😋 🥹 🚷   🗅 🕅 👪   3                                                                           | 8 9 J 8   🛛 🖉 🖉 🚱 🖪                             |                                                                                                    |  |
|----------------------------------------------------------------------------------------------------|----------------------------------------------------------------------------------------------------|---------------------------------------------------------------------------------------------|-------------------------------------------------|----------------------------------------------------------------------------------------------------|--|
| รายงานนำส่งเงินผ่าน KTB Corporate Online                                                                     |                                                                                                    |                                                                                             |                                                 |                                                                                                    |  |
| 3 4 7 7                                                                                                    | 🗵 🚽 🍕 🖪 T                                                                                                    | ፻ጫ ▦                                                                                        | M                                               |                                                                                                    |  |
|                                                                                                    |                                                                                                    |                                                                                             |                                                 |                                                                                                    |  |
| ายงานนำส่งเงินผ่าน K<br>หัสหน่วยงาน<br>หัสหน่วยเบิกจ่าย<br>เ วันที่ 13.0!                                    | CTB Corporate Online<br>: 0304 f<br>: 03004000<br>5.2016 - 13.05                                                        | ารมบัญชีกลาง<br>104 สำนักงานเลขานุการกร<br>2016                                             | au12                                            | Page : 1<br>Report Date : 06.10.2016<br>Report Time : 10:02:07                                       |  |
| ายงานนำส่งเงินผ่าน K<br>พัสหน่วยงาน<br>พัสหน่วยเบิกจ่าย<br>เ วันที่ 13.0!<br>ประเภทเอกสาร                    | CTB Corporate Online<br>: 0304 r<br>: 03004000<br>5.2016 - 13.05                                                        | ารมบัญชีกลาง<br>104 สำนักงานเลขานุการกร<br>2016<br>จำนวนรายการทั้งหมด                       | ม12<br>จำนวนรายการที่ผ่านรายการ                 | Page : 1<br>Report Date : 06.10.2016<br>Report Time : 10:02:07<br>จำนวนรายการที่เกิดข้อผิดพลาด       |  |
| ายงานนำส่งเงินผ่าน K<br>พัสหน่วยงาน<br>หัสหน่วยเบิกจ่าย<br>เ วันที่ 13.0!<br><mark>ประเภทเอกสาร</mark><br>R1 | CTB Corporate Online<br>: 0304 f<br>: 03004000<br>5.2016 - 13.05<br>จำนวนเงินรวม<br>26,000.00                           | ารมบัญชีกลาง<br>104 สำนักงานเลขานุการกร<br>2016<br>จำนวนรายการทั้งหมด<br>4                  | ม12<br>จำนวนรายการที่ผ่านรายการ<br>4            | Page : 1<br>Report Date : 06.10.2016<br>Report Time : 10:02:07<br>จำนวนรายการที่เกิดข้อผิดพลาด       |  |
| ายงานนำส่งเงินผ่าน k<br>หัสหน่วยเบิกจ่าย<br>เว้นที่ 13.0:<br>ประเภทเอกสาร<br>R1<br>R2                        | CTB Corporate Online<br>: 0304 f<br>: 03004000<br>5.2016 - 13.05<br>จำนวนเงินรวม<br>26,000.00<br>3,520.00               | ารมบัญชีกลาง<br>104 สำนักงานเลขานุการกร<br>2016<br>จำนวนรายการทั้งหมด<br>4<br>1             | ม12<br>จำนวนรายการที่ผ่านรายการ<br>4<br>1       | Page:         1           Report Date:         06.10.2016           Report Time:         10:02:07    |  |
| บยงานน้ำส่งเงินผ่าน k<br>ผัสหน่วยงาน<br>หัสหน่วยเบิกจ่าย<br>เ วันที่ 13.0!<br>ประเภทเอกสาร<br>R1<br>R2<br>R3 | СТВ Corporate Online<br>: 0304 //<br>: 03004000<br>5.2016 - 13.05<br>*11121134521<br>26,000.00<br>3,520.00<br>27,000.00 | ารมบัญชีกลาง<br>104 สำนักงานเลขานุการกร<br>2016<br><b>จำนวนรายการทั้งหมด</b><br>4<br>1<br>5 | รม12<br>จำนวนรายการที่ผ่านรายการ<br>4<br>1<br>5 | Page :         1           Report Date :         06.10.2016           Report Time :         10:02:07 |  |

ภาพที่ 4

คำอธิบาย "**รายงานนำส่งเงินผ่าน KTB Corporate Online** " ตามภาพที่ 4

| สวนหวของรายงาน               |                                                      |
|------------------------------|------------------------------------------------------|
| รหัสหน่วยงาน                 | ระบบแสดงรหัสหน่วยงาน และชื่อหน่วยงาน                 |
| รหัสหน่วยเบิกจ่าย            | ระบบแสดงรหัสหน่วยเบิกจ่าย และชื่อหน่วยเบิกจ่าย       |
| ณ วันที่                     | ระบบแสดงวัน เดือน ปีที่ต้องการเรียกรายงาน            |
| Page :                       | ระบบแสดงเลขที่หน้าของรายงาน                          |
| Report Date :                | ระบบแสดงวัน เดือน ปีที่เรียกรายงาน                   |
| Report Time :                | ระบบแสดงเวลา ณ ขณะที่เรียกรายงาน                     |
| รายละเอียดของรายงาน          |                                                      |
| ประเภทเอกสาร                 | ระบบแสดงประเภทเอกสารแต่ละประเภท ตั้งแต่ R1 ถึง R4    |
| จำนวนเงินรวม                 | ระบบแสดงจำนวนเงินการนำส่งผ่าน KTB Corporate Online   |
|                              | แต่ละประเภทเอกสาร                                    |
| จำนวนรายการทั้งหมด           | ระบบแสดงจำนวนที่ทำรายการผ่าน KTB Corporate Online    |
|                              | แต่ละประเภทเอกสาร                                    |
| จำนวนรายการที่ผ่านรายการ     | ระบบแสดงจำนวนรายการที่ผ่านรายการแต่ละประเภทเอกสาร    |
| จำนวนรายการที่เกิดข้อผิดพลาด | ระบบแสดงจำนวนรายการที่ไม่ผ่านรายการแต่ละประเภทเอกสาร |
|                              |                                                      |

ดับเบิ้ลคลิกที่รายการที่ผ่านรายการเพื่อตรวจสอบรายละเอียด ตามภาพที่ 5 ปรากฏตามภาพที่ 6 และ 7

| 🖉 📜 🚽 🖓 🔛 🗠 🚱 😫 🖿 🖬 🔀 ଅଧି ଅଧି 🖾 🖾 🖾 🖾                                                                                                    |                                                                                                    |                                                                                              |                                             |                                                                                                    |  |
|----------------------------------------------------------------------------------------------------|----------------------------------------------------------------------------------------------------|----------------------------------------------------------------------------------------------|---------------------------------------------|----------------------------------------------------------------------------------------------------|--|
| รายงานนำส่งเงินผ่าน KTB Corporate Online                                                                                                    |                                                                                                    |                                                                                              |                                             |                                                                                                    |  |
| 3   4 4 7                                                                                                    | 🛛 🖉 🎜 🖉                                                                                                    | Ծ 🗣 🖽 🖬 🖌 ∢                                                                                  | ► N                                         |                                                                                                    |  |
| a sector de la companya de la companya de la company | TR Corporate Opline                                                                                                    |                                                                                              |                                             | Page 1 1                                                                                             |  |
| เยงานนำส่งเงินผ่าน  <br>ภัสหน่วยงาน<br>ภัสหน่วยเบิกจ่าย<br>เ วันที่ 13.0<br>ประเภทเอกสาร                                                                                                    | KTB Corporate Online<br>: 0304<br>: 0300400<br>5.2016 - 13.05                                                                                                    | กรมบัญชีกลาง<br>004 สำนักงานเลขานุการ<br>5.2016<br>สำนวนรายการทั้งหมด                        | กรม12<br>จำนวนรายการที่ผ่านรายการ           | Page :         1           Report Date :         06.10.2016           Report Time :         10:02:07 |  |
| เยงานนำส่งเงินผ่าน  <br>โสหน่วยงาน<br>โสหน่วยเมิกจ่าย<br>วันที่ 13.0<br>ประเภทเอกสาร<br>P1                                                                                                    | KTB Corporate Online         : 0304           :         0300400           :5.2016         - 13.05           จำนวนเงินรวม         26.000.00                                                                  | กรมบัญชีกลาง<br>004 สำนักงานเลขานุการ<br>5.2016<br>สำนวนรายการทั้งหมด                        | กรม12<br>จำนวนรายการที่ผ่านรายการ           | Page : 1<br>Report Date : 06.10.2016<br>Report Time : 10:02:07                                       |  |
| เยงานน่าส่งเงินผ่าน I<br>โสหน่วยงาน<br>โสหน่วยเบิกจ่าย<br>วันที่ 13.0<br>ประเภทเอกสาร<br>R1<br>R2                                                                                                    | KTB Corporate Online         : 0304           :         0300400           5.2016         - 13.05           จำนวนเงินรวม         26,000.00           3.520.00         3.520.00                               | กรมบัญชีกลาง<br>004 สำนักงานเลขานุการ<br>5.2016<br>สำนวนรายการทั้งหมด<br>4<br>1              | กรม12<br>จำนวนรายการที่ผ่านรายการ<br>4      | Page :         1           Report Date :         06.10.2016           Report Time :         10:02:07 |  |
| เยงานนำส่งเงินผ่าน I<br>โสหน่วยงาน<br>วันที่ 13.0<br>ประเภทเอกสาร<br>R1<br>R2<br>R3                                                                                                    | ктв Corporate Online         :         0304           :         0300400         5.2016         -         13.05           รำนวนเงินรวม         26,000.00         3,520.00         3,520.00         27,000.00 | กรมบัญชีกลาง<br>004 สำนักงานเลขานุการ<br>5.2016<br><mark>สำนวนรายการทั้งหมด</mark><br>4<br>5 | กรม12<br>จำนวนรายการที่ผ่านรายการ<br>4<br>5 | Page :         1           Report Date :         06.10.2016           Report Time :         10:02:07 |  |

# ภาพที่ 5

| 🖙 รายการ(L) แก้ไข(E)                                               | ไปที่( <u>G)</u> การกำหนด                | ค่า( <u>S)</u> ระบบ( <u>Y</u> )                  | วิธีใช้( <u>H</u> )                                  |                          |                                                      |                                                                                                   |
|--------------------------------------------------------------------|------------------------------------------|--------------------------------------------------|------------------------------------------------------|--------------------------|------------------------------------------------------|---------------------------------------------------------------------------------------------------|
| 0                                                                  | - 4 🗉   🗞 (                              | e 🔇 i 🖴 🕅 í                                      | 8 8 9 9 9 9 8   🕅 🗖 1                                |                          |                                                      |                                                                                                   |
| รายงานนำส่งเงิน                                                    | รายงานนำส่งเงินผ่าน KTB Corporate Online |                                                  |                                                      |                          |                                                      |                                                                                                   |
| 3 8 7 7 2                                                          | 🚽 🍜 🖪 📅 🖦                                | III 🖷 🖷 🛙 🖬                                      | H A P H                                              |                          |                                                      |                                                                                                   |
| r<br>I                                                             |                                          |                                                  |                                                      |                          | รายงา<br>รทัสหน่วยงาน<br>รทัสหน่วยเมิกจ่า<br>ณ วันท่ | นนำส่งเงินผ่าน KTB Corporate Online<br>: 0304 กรมมัญช์<br>เย : 0300400004<br>ถึ 13.05.2016 - 13.0 |
| วันที่ผ่านรายการ                                                   | ประเภทเอกสาร                             | การอ้างอิง                                       | ศูนย์ดันทุนผู้นำส่ง                                  | ศูนย์ดันทุนเจ้าของรายได้ | รหัสรายได้                                           | คีย์อ้างอิง 3                                                                                     |
| 13.05.2016<br>13.05.2016<br>13.05.2016<br>13.05.2016<br>13.05.2016 | R1<br>R1<br>R1<br>R1<br>R1               | R59000015<br>R59000025<br>R59000015<br>R59000015 | 0300400004<br>0300400007<br>0300400005<br>0300400010 |                          | 414<br>414<br>414<br>414                             | 0688117900008011<br>068816760008016<br>068816710008011<br>068816190008011                         |

ภาพที่ 6

| C   🛒 🗾   🍕                                    |                                      |                                                  |                              |              |                                         |                        |
|------------------------------------------------|--------------------------------------|--------------------------------------------------|------------------------------|--------------|-----------------------------------------|------------------------|
|                                                |                                      |                                                  |                              |              |                                         |                        |
|                                                |                                      |                                                  |                              |              |                                         |                        |
| ໂດລານ<br>ສຳນັດงานເລຍ<br>5.2016                 | มานุการกรม12                         |                                                  |                              |              | Page: 1<br>Report Date:<br>Report Time: | 06.10.2016<br>10:03:24 |
| จำนวนเงิน                                      | รหัสหน่วยงาน                         | เอกสารนำส่ง                                      | បឹររំលូមី                    | รหัสหน่วยงาน | เอกสารปรับเพิ่มเงินฝากคลัง              | ນີ້ນັດູນີ              |
| 1,000.00<br>10,000.00<br>5,000.00<br>10,000.00 | 0304<br>0304<br>0304<br>0304<br>0304 | 120000081<br>120000083<br>120000084<br>120000082 | 2016<br>2016<br>2016<br>2016 |              |                                         |                        |
|                                                |                                      |                                                  |                              | ·            | ·                                       |                        |

ภาพที่ 7

#### คำอธิบาย "**รายงานนำส่งเงินผ่าน KTB Corporate Online** " ตามภาพที่ 6 และ 7 ส่วนหัวของรายงาน

รหัสหน่วยงาน รหัสหน่วยเบิกจ่าย ณ วันที่ Page : Report Date : Report Time : รายละเอียดของรายงาน วันที่ผ่านรายการ ประเภทเอกสาร การอ้างอิง ศูนย์ต้นทุนผู้นำส่ง ศูนย์ต้นทุนเจ้าของรายได้ รหัสรายได้ คีย์อ้างอิง 3 จำนวนเงิน รหัสหน่วยงาน เอกสารนำส่ง ปีบัญชี รหัสหบ่วยงาบ เอกสารปรับเพิ่มเงินฝากคลัง ปีบัญชี

ระบบแสดงรหัสหน่วยงาน และชื่อหน่วยงาน ระบบแสดงรหัสหน่วยเบิกจ่าย และชื่อหน่วยเบิกจ่าย ระบบแสดงวัน เดือน ปีที่เรียกรายงาน ระบบแสดงเลขที่หน้าของรายงาน ระบบแสดงวัน เดือน ปีที่เรียกรายงาน ระบบแสดงเวลาที่เรียกรายงาน

ระบบแสดงวัน เดือน ปีที่ผ่านรายการ ระบบแสดงประเภทเอกสารที่นำส่งเงิน ระบบแสดงเลขการอ้างอิงของหน่วยงาน ระบบแสดงศูนย์ต้นทุนผู้นำส่ง จำนวน 10 หลัก ระบบแสดงศูนย์ต้นทุนเจ้าของรายได้ จำนวน 10 หลัก ระบบแสดงรหัสรายได้ จำนวน 3 หลัก ระบบแสดงเลขที่คีย์อ้างอิง 16 หลัก ระบบแสดงจำนวนเงินที่นำส่ง ระบบแสดงรหัสหน่วยงานของผู้นำส่ง จำนวน 4 หลัก ระบบแสดงเลขที่เอกสารนำส่ง จำนวน 10 หลัก ระบบแสดงปีบัญชี(ค.ศ.)ที่ทำรายการนำเงินส่ง จำนวน 4 หลัก ระบบแสดงปีบัญชี(ค.ศ.)ที่ทำรายการนำเงินส่ง จำนวน 4 หลัก ระบบแสดงรหัสหน่วยงานของเจ้าของรายได้ จำนวน 4 หลัก ระบบแสดงเลขที่เอกสารปรับเพิ่มเงินฝากคลัง จำนวน 10 หลัก

#### การเรียกรายงานผ่าน GFMIS Web Online

รายงานนำส่งเงินผ่าน KTB Corporate Online เป็นรายงานที่แสดงรายการเกี่ยวกับการนำส่งเงินผ่าน ระบบ KTB Corporate Online ของบมจ.ธนาคารกรุงไทย รายงานนี้สามารถดูข้อมูลเกี่ยวกับประเภทเอกสาร นำส่ง R1 – R4 ในรายงานประกอบด้วย ประเภทเอกสาร จำนวนเงินรวม จำนวนรายการทั้งหมด และ สามารถทราบถึงจำนวนรายการที่ผ่านรายการและจำนวนรายการที่เกิดข้อผิดพลาด ด้วย

เมื่อ Log in โดยระบุรหัสผู้ใช้และรหัสผ่านแล้ว ระบบแสดงหน้าจอระบบงานต่างๆ ตามภาพที่ 8 -กดปุ่ม <mark>รายงาน</mark> (เรียกรายงาน Online) เพื่อเข้าสู่หน้าจอการเรียกรายงาน Online ตามภาพที่ 9

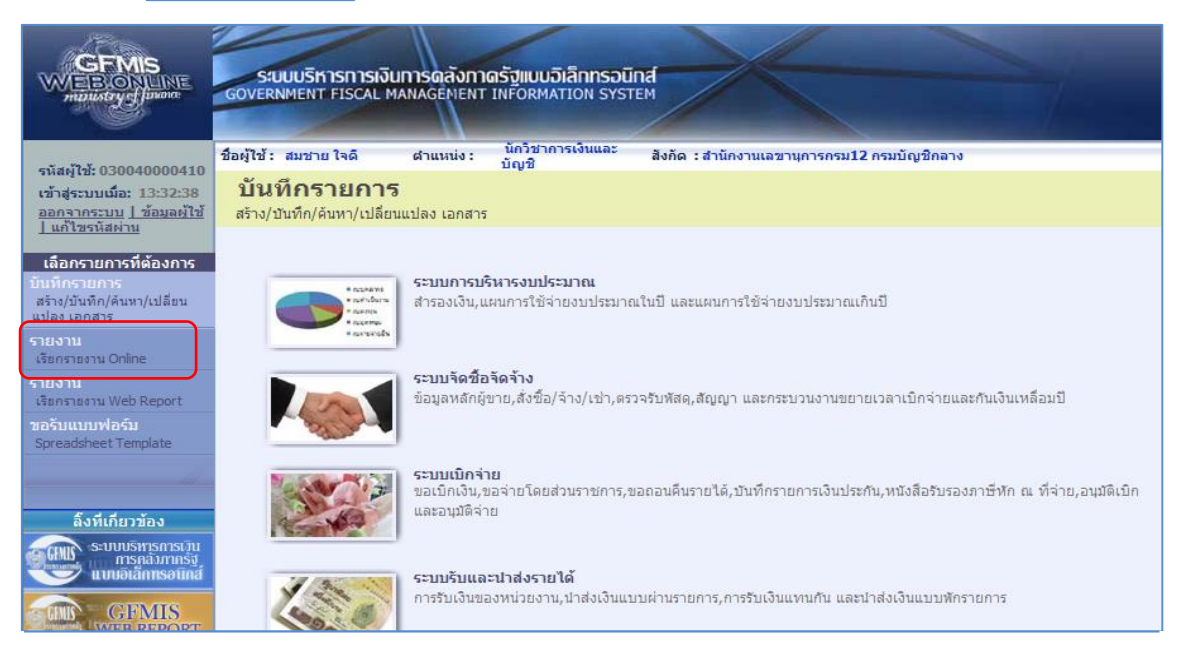

ภาพที่ 8

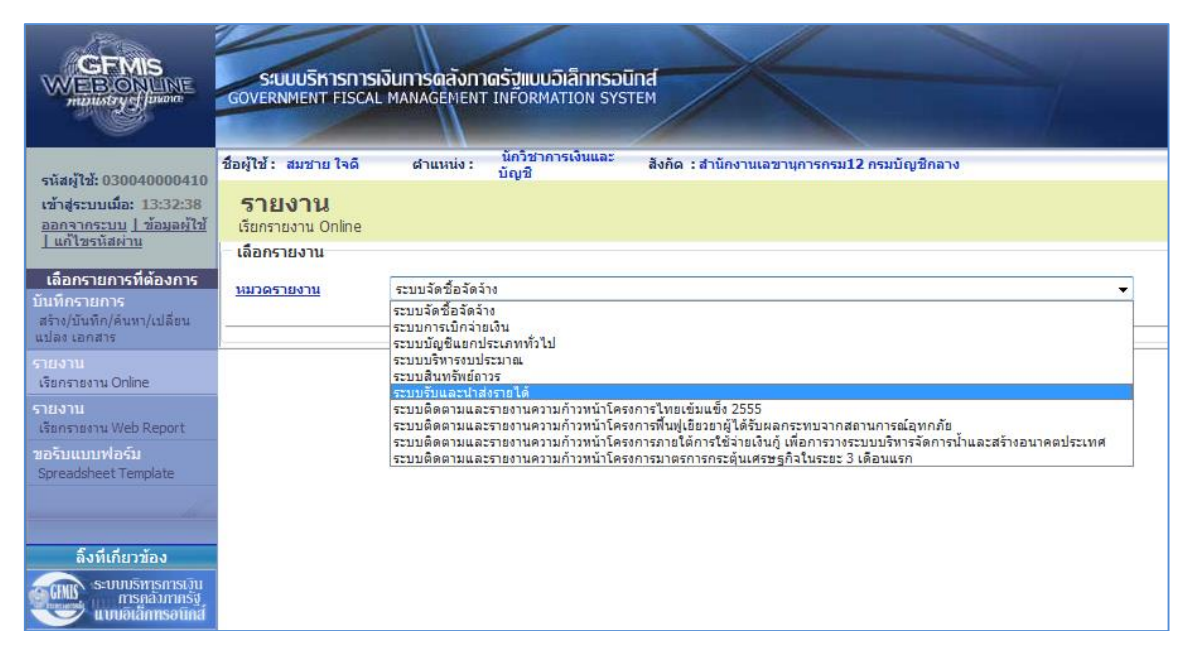

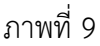

- กดเลือกหมวดรายงาน ระบบรับและนำส่งรายได้ เพื่อเข้าสู่หน้าจอการเรียกรายงาน Online ตามภาพที่ 10

| GFMIS<br>WEBIONUME<br>manustry Junoin                                     | ระบบบริหารการเงินการดลังกาดรัฐแบบอิเล็กกรอนิกส์<br>GOVERNMENT FISCAL MANAGEMENT INFORMATION SYSTEM               |
|---------------------------------------------------------------------------|----------------------------------------------------------------------------------------------------|
| รนัสด์ใช้: 030040000410                                                   | ชื่อผู้ใช้: สมชาย ใจดี ผ่าแหน่ง: นักวิชาการเงินและ สิงกีด : สำนักงานเลชานุการกรม12 กรมบัญชิกลาง<br>บัญชิ         |
| เข้าสู่ระบบเมื่อ: 13:32:38<br>ออกจากระบบ [ข้อมูลผู้ใช้<br>] แก้ไขรหัสผ่าน | รายงาน<br>เรียกรายงาน Online<br>เลือกรายงาน                                                                      |
| เลือกรายการที่ต้องการ<br>บันทึกรายการ<br>สร้าง/บันทึก/ดับทา/เปลี่ยน       | <u>หมวดรายงาน</u> ระบบรับและนำส่งรายได้ 🔹                                                                        |
| แปลง เอกสาร<br>รายงาน<br>เรียกรายงาน Online                               | » รายงานจัดเก็บ ปาส่ง รายได้แผ่นดิน และเงินฝากคลัง<br>รายงานสรุปข้อมูลจัดเก็บ ปาส่ง รายได้แผ่นดิน และเงินฝากคลัง |
| รายงาน<br>เรียกรายงาน Web Report                                          | ุ่ง ธายงามธายอะเว็ยอร้องอนัยเรียวแปลกรางออะเบัยเรื่ออวงแอะเรื่อออังอังบร้อ/Bank statement)                       |
| ขอรับแบบฟอร์ม<br>Spreadsheet Template                                     | > รายงานรายละเอียดข้อมูลบัญชีเงินฝากธนาคารของกรมบัญชีกลางและหรือคลังจังหวัด                                      |
| ลิ้งที่เกี่ยวข้อง                                                         | ⇒รายงานน่าส่งเงินผ่าน KTB Corporate Online                                                                       |
| ระบบบริหารการเว้น<br>การกลังภาครัฐ<br>เมายเลิศวิการสมิลส                  |                                                                                                    |

ภาพที่ 10

- กดเลือก <del>»รายงานน่าส่งเงินผ่าน KTB Corporate Online</del> เพื่อเข้าสู่หน้าจอการเรียกรายงาน ตามภาพที่ 11

|                                                                                                    | ระบบบริหารการเงินการดลังกาด<br>GOVERNMENT FISCAL MANAGEMENT I | รัฐแบนอิเล็กทรอนิกส์<br>NFORMATION SYSTEM                    |                           |
|----------------------------------------------------------------------------------------------------|---------------------------------------------------------------|--------------------------------------------------------------|---------------------------|
|                                                                                                    | ชื่อผู้ใช้ : สมชาย ใจดี ดำแหน่ง :                             | ้นักวิชาการเงินและ สังกัด : สำนักงานเล <sup>ะ</sup><br>บัญชี | ขานุการกรม12 กรมบัญชีกลาง |
| รหลดุเช: 050040000410<br>เข้าสู่ระบบเมื่อ: 8:41:46<br>ออกจากระบบ   ข้อมูลผู้ใช้  <br>แก้ไขรทัสผ่าน | รายงาน<br>รายงานปาส่งเงินผ่าน KTB Corporate Onli              | ne                                                           |                           |
| เลือกรายการที่ต้องการ                                                                              | เงอน เอ<br>รนัสหน่วยงาน                                       | 0304                                                         | กรมบัญชีกลาง              |
| บันทึกรายการ                                                                                       | รหัสหน่วยเบิกจ่าย                                             | 0300400004                                                   | สำนักงานเฉขานุการกรม12    |
| สร้าง/บันทึก/ค้นหา/เปลี่ยน<br>แปลง เอกสาร                                                          | <u>ปังบประมาณ</u>                                             | 2559 👻                                                       |                           |
| รายงาน                                                                                             | <u>วันที่ผ่านรายการ</u>                                       | 13 พฤษภาคม 2559 🛄                                            | ถึง 13 พฤษภาคม 2559 🎹     |
| เรียกรายงาน Online                                                                                 | <u>ประเภทเอกสาร</u>                                           | R1 - รายได้แผ่นดินของตนเอง 👻                                 |                           |
| รายงาน                                                                                             | 🔘 รายงานสรุปการนำส่งเงินผ่าน KTB Corporate                    | Online                                                       |                           |
| เรียกรายงาน Web Report                                                                             | 🔘 รายงานรายละเอียดเฉพาะรายการที่ผ่านรายกา                     | 15                                                           |                           |
| วอร์บแบบฟอร์ม<br>Spreadsheet Template                                                              | 🔘 รายงานรายละเอียดเฉพาะรายการที่เกิดข้อผิด                    | พลาด                                                         |                           |
|                                                                                                    |                                                               |                                                              |                           |
| ลิ้งที่เกี่ยวข้อง                                                                                  |                                                               |                                                              |                           |
| ระบบบริหารการเว็บ<br>การตลังกาตรัส                                                                 |                                                               | เรียกดูรายงาน                                                |                           |

ภาพที่ 11

# การระบุเงื่อนไขการเรียกรายงาน

| - รหัสหน่วยงาน          | ระบบแสดงรหัสหน่วยงาน จำนวน 4 หลักและชื่อหน่วยงาน         |
|-------------------------|----------------------------------------------------------|
|                         | ให้อัตโนมัติ                                             |
| - รหัสหน่วยเบิกจ่าย     | ระบบแสดงรหัสหน่วยเบิกจ่าย จำนวน 10 หลักและชื่อหน่วย      |
|                         | เบิกจ่าย ให้อัตโนมัติ                                    |
| - ปีงบประมาณ            | ให้กดปุ่ม 🗔 เพื่อเลือกปีงบประมาณที่ต้องการเรียกรายงาน    |
|                         | ตัวอย่างระบุปี 2016                                      |
| - วันที่ผ่านรายการ      | ให้กดปุ่ม 🥅 ระบบแสดง (ปฏิทิน) ระบุวันที่เอกสารโดยเลือก   |
|                         | เดือน ปี และดับเบิ้ลคลิกที่วันที่ เพื่อให้ระบบแสดงค่า    |
|                         | วัน เดือน ปี ดังกล่าว ตัวอย่างระบุ 13 พฤษภาคม 2559 ถึง   |
|                         | 13 พฤษภาคม 2559                                          |
| - ประเภทเอกสาร          | ให้ระบุประเภทเอกสารที่ต้องการเรียกรายงาน                 |
|                         | ตัวอย่างระบุ R1 – รายได้แผ่นดินของตนเอง                  |
| - การระบุการเรียกรายงาน | กดปุ่ม 🧕 รายงานสรุปการนำส่งเงินผ่าน KTB Corporate Online |
|                         | กรณีให้ระบบแสดงรายงานสรุปการนำส่งเงิน                    |
|                         | กดปุ่ม 🔘 รายงานรายละเอียดเฉพาะรายการที่ผ่านรายการ        |
|                         | กรณีให้ระบบแสดงรายละเอียดเฉพาะรายการที่ผ่านรายการ        |
|                         | กดปุ่ม 🔘 รายงานรายละเอียดเฉพาะรายการที่เกิดข้อผิดพลาด    |
|                         | กรณีให้ระบบแสดงรายละเอียดเฉพาะรายการที่เกิดข้อผิดพลาด    |

กดปุ่ม 💿 รายงานสรุปการปาส่งเงินผ่าน KTB Corporate Online กรณีต้องการดูรายงานสรุปการนำส่ง แล้วกดปุ่ม 🗾 🗰 ตามภาพที่ 12 ระบบจะแสดงรายงานตามภาพที่ 13

| ERNMENT FISCAL MANAGEMENT I                                       | รั <mark>งแบนอิเล็กทรอนิกส์</mark><br>NFORMATION SYSTEM                                                                                                    |                                                                                                    |                                             |                                                                                                    |
|-------------------------------------------------------------------|----------------------------------------------------------------------------------------------------|----------------------------------------------------------------------------------------------------|---------------------------------------------|----------------------------------------------------------------------------------------------------|
| ช้: สมชายใจดี ตำแหน่ง:                                            | นักวิชาการเงินและ สังกัด : ส<br>บัญชี                                                                                                    | านักงานเฉขานุกา                                                                                                    | ารกรม12 กรมบัญชิกส                          | าง                                                                                                    |
| <b>ายงาน</b><br>งานนำส่งเงินผ่าน KTB Corporate Oni<br>ม <b>ไว</b> | ine                                                                                                    |                                                                                                    |                                             |                                                                                                    |
| นับ<br>เน่วยงาน                                                   | 0304                                                                                                    |                                                                                                    | กรมบัญชีกลาง                                |                                                                                                    |
| หน่วยเบิกจ่าย                                                     | 0300400004                                                                                                    |                                                                                                    | สำนักงานเลขานุการก                          | รม12                                                                                                    |
| ไระมาณ                                                            | 2559 👻                                                                                                    |                                                                                                    |                                             |                                                                                                    |
| <u>่านรายการ</u>                                                  | 13 พฤษภาคม 2559 🛄                                                                                                    | ถึง                                                                                                    | 13 พฤษภาคม 2559                             |                                                                                                    |
| <u>กทเอกสาร</u>                                                   | R1 - รายได้แผ่นดินของตนเอง                                                                                                    | <b>T</b>                                                                                                    |                                             |                                                                                                    |
| ยงานสรุปการนำส่งเงินผ่าน KTB Corporat                             | e Online                                                                                                    |                                                                                                    |                                             |                                                                                                    |
| ยงานรายละเอียดเฉพาะรายการที่ผ่านรายก                              | าร                                                                                                    |                                                                                                    |                                             |                                                                                                    |
| ยงา <mark>นรายละเอียดเฉพาะรายการที่เกิดข้อผ</mark> ิเ             | พลาด                                                                                                    |                                                                                                    |                                             |                                                                                                    |
|                                                                   |                                                                                                    |                                                                                                    |                                             |                                                                                                    |
|                                                                   |                                                                                                    |                                                                                                    |                                             |                                                                                                    |
|                                                                   | เรียกดูราย                                                                                                    | งาน                                                                                                    |                                             |                                                                                                    |
|                                                                   | RNMENT FISCAL MANAGEMENT I<br>: สมชาย ใจดี ผ่านหน่ง :<br><b>ยิ่งไป</b><br>านนำสั่งเงินผ่าน KTB Corporate Onl<br>เใช<br>น่วยเปิกจ่าย<br>ระมาณ<br>เปรายการ<br>พเอกสาร<br>พานสรุปการนำสั่งเงินผ่าน KTB Corporate<br>พานสรุปการนำสั่งเงินผ่าน KTB Corporate<br>พานรายตะเอียดเฉพาะรายการที่เกิดข้อผิด | RNMENT FISCAL MANAGEMENT INFORMATION SYSTEM<br>: สมชาย ใจดี ผ่านหน่ง: นั้กวิชาการเงินและ สิงกัด : ส<br><b>ยังวินี</b><br>านนำส่งเงินผ่าน KTB Corporate Online<br>เใช<br>น่วยเบิกจ่าย 0300400004<br>ระมาณ 0304<br>น่วยเบิกจ่าย 0300400004<br>ระมาณ 2559 •<br>านรายการ 13 พละภาคม 2559 11<br>พเอกสาร R1 - รายได้แต่มดินของตนเอง<br>พรามสรุปการนำส่งเงินผ่าน KTB Corporate Online<br>พรามสรุปการนำส่งเงินผ่าน KTB Corporate Online<br>พรามรายละเอียดเฉพาะรายการที่ผ่านรายการ<br>พรามธละเอียดเฉพาะรายการที่เกิดข้อผิดพลาด | RNMENT FISCAL MANAGEMENT INFORMATION SYSTEM | RNMENT FISCAL MANAGEMENT INFORMATION SYSTEM<br>: สมชายใจดิ ตำแหน่ง: นักวิชาการเงินและ สิงกัด : สำนักงานเลขานุการกรม12 กรมบัญชิกเ<br>ยีงวิ11<br>านนำส่งเงินผ่าน KTB Corporate Online<br>:ไข<br>น่วยงาน 0304 กรมบัญชิกลาง<br>เม่วยงาน 0304 สำนักงานเลขานุการก<br>ระมาณ 2559 ↓<br>เมรายการ 13 พฤษภาคม 2559 III ถึง 13 พฤษภาคม 2559<br>พเอกสาร R1 - รายได้แผ่นดินของตนเอง ↓<br>เงานสรุปการนำส่งเงินผ่าน KTB Corporate Online<br>เงานรายละเอียดเฉพาะรายการที่เกิดข้อผิดพลาด<br>เรียกธุรายงาน |

ภาพที่ 12

|  | 5                                                     | Main Report 👻 | 2                                 | 🕅 100% 🕶                 |                              |  |
|--|-------------------------------------------------------|---------------|-----------------------------------|--------------------------|------------------------------|--|
|  | หน้าที่ 1 จากบั้งหมด 1<br>วันที่ทิมที่ 11 ตุลาคม 2559 |               |                                   |                          |                              |  |
|  | ประเภทเอกสาร                                          | จำนวนเงินรวม  | จำนวนรายการ <mark>ทั้งหม</mark> ด | จำนวนรายการที่ผ่านรายการ | จำนวนรายการที่แกิดข้อผิดพลาด |  |
|  | Ri                                                    | 26,000.00     | 4                                 | 4                        | 0                            |  |
|  | 2                                                     | 10            |                                   |                          |                              |  |
|  |                                                       |               |                                   |                          |                              |  |

ภาพที่ 13

ระบบจะแสดงหน้าจอรายงาน ประกอบด้วย ชื่อรายงาน รหัสหน่วยงาน และชื่อหน่วยงาน รหัสหน่วยเบิกจ่าย และชื่อหน่วยเบิกจ่าย วันที่แสดงรายการ ประเภทเอกสาร จำนวนเงินรวม จำนวนรายการทั้งหมด จำนวน รายการที่ผ่านรายการ จำนวนรายการข้อผิดพลาด

กดปุ่ม 💿 รายงานรายละเอียดเฉพาะรายการที่ผ่านรายการ แล้วกดปุ่ม 📑 เรียกฐระยาน ตามภาพที่ 14 ระบบจะแสดงรายงานตามภาพที่ 15

|                                                                                                    | ระบบบริหารการเงินการดุลังกา<br>GOVERNMENT FISCAL MANAGEMENT | <mark>ดรัฐแบบอิเล็กทรอนิกส์</mark><br>- INFORMATION SYSTEM |                            |  |  |  |  |  |
|----------------------------------------------------------------------------------------------------|-------------------------------------------------------------|------------------------------------------------------------|----------------------------|--|--|--|--|--|
|                                                                                                    | ชื่อผู้ใช้ : สมชาย ใจดี ดำแหน่ง :                           | นักวิชาการเงินและ สังกัด : สำนักงานเส<br>บัญชี             | ลขานุการกรม12 กรมบัญชีกลาง |  |  |  |  |  |
| รหัสผู้ใช้: 030040000410<br>เข้าสู่ระบบเมื่อ: 8:41:46<br>ออกจากระบบ   ข้อมูลผู้ใช้  <br>แก้ไขรหัสผ่าน | รายงาน<br>รายงานปาส่งเงินผ่าน KTB Corporate Online          |                                                            |                            |  |  |  |  |  |
| เรืออราแอวรมี่ตัว เอาร                                                                                | เงอน เข<br>รหัสหน่วยงาน                                     | 0304                                                       | กรมบัญชีกลาง               |  |  |  |  |  |
| เลอกรายการ<br>บันพึกรายการ                                                                            | รหัสหน่วยเบิกจ่าย                                           | 0300400004                                                 | สำนักงานเฉขานุการกรม12     |  |  |  |  |  |
| สร้าง/บันทึก/คืนหา/เปลี่ยน<br>แปลง เลอสวร                                                             | <u>ปังบประมาณ</u>                                           | 2559 👻                                                     |                            |  |  |  |  |  |
| รายงาน                                                                                                | <u>วันที่ผ่านรายการ</u>                                     | 13 พฤษภาคม 2559                                            | ถึง 13 พฤษภาคม 2559 🎹      |  |  |  |  |  |
| เรียกรายงาน Online                                                                                    | <u>ประเภทเอกสาร</u>                                         | R1 - รายได้แผ่นดินของตนเอง                                 |                            |  |  |  |  |  |
| รายงาน                                                                                                | 🔘 รายงานสรุปการนำส่งเงินผ่าน KTB Corporate Online           |                                                            |                            |  |  |  |  |  |
| เรียกรายงาน Web Report                                                                                | 🔘 รายงานรายละเอียดเฉพาะรายการที่ผ่านรายการ                  |                                                            |                            |  |  |  |  |  |
| Spreadsheet Template                                                                                  | 🔘 รายงานรายละเอียดเฉพาะรายการที่เกิดข้อ                     | ผืดพลาด                                                    |                            |  |  |  |  |  |
|                                                                                                    |                                                             |                                                            |                            |  |  |  |  |  |
| ลิ้งที่เกี่ยวข้อง                                                                                     |                                                             |                                                            |                            |  |  |  |  |  |
| ระบบบริหารการเวิน<br>การคลังภาครัฐ                                                                    |                                                             | เรียกดูรายงาน                                              |                            |  |  |  |  |  |

ภาพที่ 14

| 1 5                                                                                                    |                  | M        | 1/1        | 🔄 Ma                | ain Report 👻 🥀           |            | <i>i</i> th      | 100% 🔻    |              |             |         |              |                            |         |
|----------------------------------------------------------------------------------------------------|------------------|----------|------------|---------------------|--------------------------|------------|------------------|-----------|--------------|-------------|---------|--------------|----------------------------|---------|
| รายงานรายละเอียดเฉพาะรายการที่ผ่านรายการ หน้าที่ 1 จากทั้งหมด 1<br>รหัสหน่วยงาน 0304 กรมบัญจิกลาง<br>รหัสหน่วยเปิดจ่าย 0300400004 ลำนักงานลงานุการกรม12<br>ฒวันที่ 13 หญะภาคม 2559 |                  |          |            |                     |                          |            |                  |           |              |             |         |              |                            |         |
|                                                                                                    | วันที่ผ่านรายการ | ปกแอกอาร | การอ้างอิง | ดูนอ์คันทุนดู้นำล่ง | ดูนอ์ดันทุนเจ้าของรายได้ | รหัสรายได้ | สีอี่ส้างสิง 3   | จำนวนเงิน | รทัลหน่วองาน | เอคอารนำอัง | ปีบัญริ | รทัลหน่วองาน | เอกรารปรับเทิ่มเงินฝากคลัง | ปีบัญริ |
|                                                                                                    | 13.05.2016       | RI       | R590000015 | 0300400004          |                          | 414        | 0655117900005011 | 1,000.00  | 0304         | 1200000081  | 2016    |              |                            |         |
|                                                                                                    | 13.05.2016       | RI       | R.59000025 | 0300400007          |                          | 414        | 0655167600005016 | 10,000.00 | 0304         | 1200000083  | 2016    |              |                            |         |
|                                                                                                    | 13.05.2016       | R1       | R59000015  | 0300400005          |                          | 414        | 0655167100005011 | 5,000.00  | 0304         | 1200000084  | 2016    |              |                            |         |
|                                                                                                    | 13.05.2016       | R1       | R59000015  | 0300400010          |                          | 414        | 0655161900005011 | 10,000.00 | 0304         | 1200000082  | 2016    |              |                            |         |
|                                                                                                    |                  |          |            |                     |                          |            |                  |           |              |             |         |              |                            |         |

## ภาพที่ 15

ระบบจะแสดงหน้าจอรายงาน ประกอบด้วย ชื่อรายงาน รหัสหน่วยงาน และชื่อหน่วยงาน รหัสหน่วยเบิกจ่าย และชื่อหน่วยเบิกจ่าย วันที่แสดงรายการ วันที่ผ่านรายการ ประเภทเอกสาร การอ้างอิง ศูนย์ต้นทุนผู้นำส่ง ศูนย์ต้นทุนเจ้าของรายได้ รหัสรายได้ คีย์อ้างอิง 3 จำนวนเงินรวม รหัสหน่วยงาน เอกสารนำส่ง ปีบัญชี รหัส หน่วยงาน เอกสารปรับเพิ่มเงินฝากคลัง ปีบัญชี

กดปุ่ม 💿 รายงานรายละเอียดเฉพาะรายการที่เกิดข้อผิดพลาด กรณีต้องการดูรายงานรายละเอียดเฉพาะรายการที่เกิด ข้อผิดพลาด แล้วกดปุ่ม 🔲 เรียกลูรองาน ตามภาพที่ 16 ระบบจะแสดงรายงานตามภาพที่ 17

| CEMIS<br>WEBIONUNE<br>manistry flavour                                             | ระบบบริหารการเงินการด<br>GOVERNMENT FISCAL MANAGE                                               | ลังกาดรัฐแบบอิเล็กทรอนิ<br>MENT INFORMATION SYST | па                                                                      |                        |  |  |  |  |
|------------------------------------------------------------------------------------|-------------------------------------------------------------------------------------------------|--------------------------------------------------|-------------------------------------------------------------------------|------------------------|--|--|--|--|
|                                                                                    | ชื่อผู้ใช้ : สมชาย ใจดี ดำแห                                                                    | ณ่ง: นักวิชาการเงินและ<br>บัญชิ                  | นักวิชาการเงินและ สังกัด : สำนักงานเลขานุการกรม12 กรมบัญชีกลาง<br>บัณชิ |                        |  |  |  |  |
| รหัสผู้ใช้: 030040000410<br>เข้าสู่ระบบเมื่อ: 13:32:38<br>ออกจากระบบ   ข้อมุลต์ใช้ | รายงานนาส่งเงินผ่าน KTB Corporate Online                                                        |                                                  |                                                                         |                        |  |  |  |  |
| <u>แก่เพลงสลาก</u><br>เลือกรายการที่ต้องการ                                        | เงือนไข<br>รหัสหน่วยงาน                                                                         | 0304                                             |                                                                         | กรมบัญชีกลาง           |  |  |  |  |
| บันทึกรายการ                                                                       | รหัสหน่วยเบิกจ่าย                                                                               | 0300400004                                       |                                                                         | สำนักงานเฉขานุการกรม12 |  |  |  |  |
| สร้าง/บันทึก/ค้นหา/เปลี่ยน<br>แปลง เอกสาร                                          | <u>ปีงบประมาณ</u>                                                                               | 2559 👻                                           |                                                                         |                        |  |  |  |  |
| รายงาน                                                                             | <u>วันที่ผ่านรายการ</u>                                                                         | 1 พฤษภาคม 2559                                   |                                                                         | ถึง 31 พฤษภาคม 2559 🎹  |  |  |  |  |
| เรียกรายงาน Online                                                                 | <u>ประเภทเอกสาร</u>                                                                             | R4 - เงินฝากคลังแห                               | R4 - เงินฝากคลังแทนส่วนราชการอื่น 👻                                     |                        |  |  |  |  |
| รายงาน<br>เรียกรายงาน Web Report                                                   | 🔘 รายงานสรุปการปาส่งเงินผ่าน KTB Corporate Online<br>🔘 รายงานรายละเอียดเฉพาะรายการที่ผ่านรายการ |                                                  |                                                                         |                        |  |  |  |  |
| ນອຣັນແນນຟອຣົມ<br>Spreadsheet Template                                              | 🖲 รายงานรายละเอียดเฉพาะรายการที่เกิดข้อผิดพลาด                                                  |                                                  |                                                                         |                        |  |  |  |  |
| e al-                                                                              |                                                                                                 |                                                  |                                                                         |                        |  |  |  |  |
| ลิ้งที่เกี่ยวข้อง<br>ระบบบริหารการเวิน<br>การคูลังภาครัฐ                           |                                                                                                 |                                                  | เรียกดูรายงาน                                                           |                        |  |  |  |  |

ภาพที่ 16

| 🏉 htt | tp://10 | .156. | 0.81/     | volqa | as/pages | /Crytal_Report. | aspx?SessionI      | Name=ReportDocur           | mentData - I             | Windows Internet    | Explorer     |                                                           |                                                       |
|-------|---------|-------|-----------|-------|----------|-----------------|--------------------|----------------------------|--------------------------|---------------------|--------------|-----------------------------------------------------------|-------------------------------------------------------|
| di la | 6       | М     |           | ►     | M        | 1/1             | S 1                | 1ain Report 👻 🧃            | 1                        | đħ                  | 100% 🔻       |                                                           |                                                       |
|       |         |       |           |       |          |                 |                    |                            |                          |                     |              |                                                           |                                                       |
|       |         |       |           |       |          |                 |                    | รายงานร                    | ายละเอียดเ               | ฉพาะรายการที่เกิ    | ดข้อผิดพลาด  |                                                           | หน้าที่ 1 จากทั้งหมด 1<br>วันที่พิมพ์ 02 กันอาอน 2559 |
|       |         |       |           |       |          |                 |                    |                            | รหัสหน่วย                | งาน 0304 กรมบัญชิกล | 14           |                                                           |                                                       |
|       |         |       |           |       |          |                 |                    | รทัสหา                     | น่วยเปิกจ่าย 030<br>ค.ศ. | 0400004 สำนักงานเลง | ขานุการกรม12 |                                                           |                                                       |
|       |         |       |           |       |          |                 |                    | 51 °                       | วนท 1 พฤษภาค             | าม 2559 ถง 31 พฤษภา | าม 2559      |                                                           |                                                       |
|       |         | _     |           |       |          |                 |                    |                            |                          | -                   |              |                                                           |                                                       |
|       |         | 1     | ันที่ผ่าน | 19615 | ปกแอกลาร | การอ้างอิง      | ดูนอ์ดันทุนผู้นำอ่ | ง ดูนย์ดันทุนเจ้าของรายได้ | รหัลรายได้               | ดีอ์ส้างสิง ร       | อ้านวนเงิน   | €อมิดาเอาด                                                |                                                       |
|       |         | 21    | 05.2016   |       | R.4      | R.590000010     | 0300400004         | 0300300000                 |                          | 0688567900008419    | 11,520.00    | ไม่ทบรทัลบัญชิเงินฝากคลังและเจ้าของบัญชิเงินฝากคลังในระบบ | ĺ                                                     |
|       |         |       |           |       |          |                 | •                  |                            |                          |                     | •            | •                                                         |                                                       |
|       |         |       |           |       |          |                 |                    |                            |                          |                     |              |                                                           |                                                       |
|       |         |       |           |       |          |                 |                    |                            |                          |                     |              |                                                           |                                                       |
|       |         |       |           |       |          |                 |                    |                            |                          |                     |              |                                                           |                                                       |
|       |         |       |           |       |          |                 |                    |                            |                          |                     |              |                                                           |                                                       |
|       |         |       |           |       |          |                 |                    |                            |                          |                     |              |                                                           |                                                       |
|       |         |       |           |       |          |                 |                    |                            |                          |                     |              |                                                           |                                                       |
|       |         |       |           |       |          |                 |                    |                            |                          |                     |              |                                                           |                                                       |
|       |         |       |           |       |          |                 |                    |                            |                          |                     |              |                                                           |                                                       |
|       |         |       |           |       |          |                 |                    |                            |                          |                     |              |                                                           |                                                       |
|       |         |       |           |       |          |                 |                    |                            |                          |                     |              |                                                           |                                                       |

## ภาพที่ 17

ระบบจะแสดงหน้าจอรายงาน ประกอบด้วย ชื่อรายงาน รหัสหน่วยงาน และชื่อหน่วยงาน รหัสหน่วยเบิกจ่าย และชื่อหน่วยเบิกจ่าย วันที่แสดงรายการ วันที่ผ่านรายการ ประเภทเอกสาร การอ้างอิง ศูนย์ต้นทุนผู้นำส่ง ศูนย์ต้นทุนเจ้าของรายได้ รหัสรายได้ คีย์อ้างอิง 3 จำนวนเงิน ข้อผิดพลาด